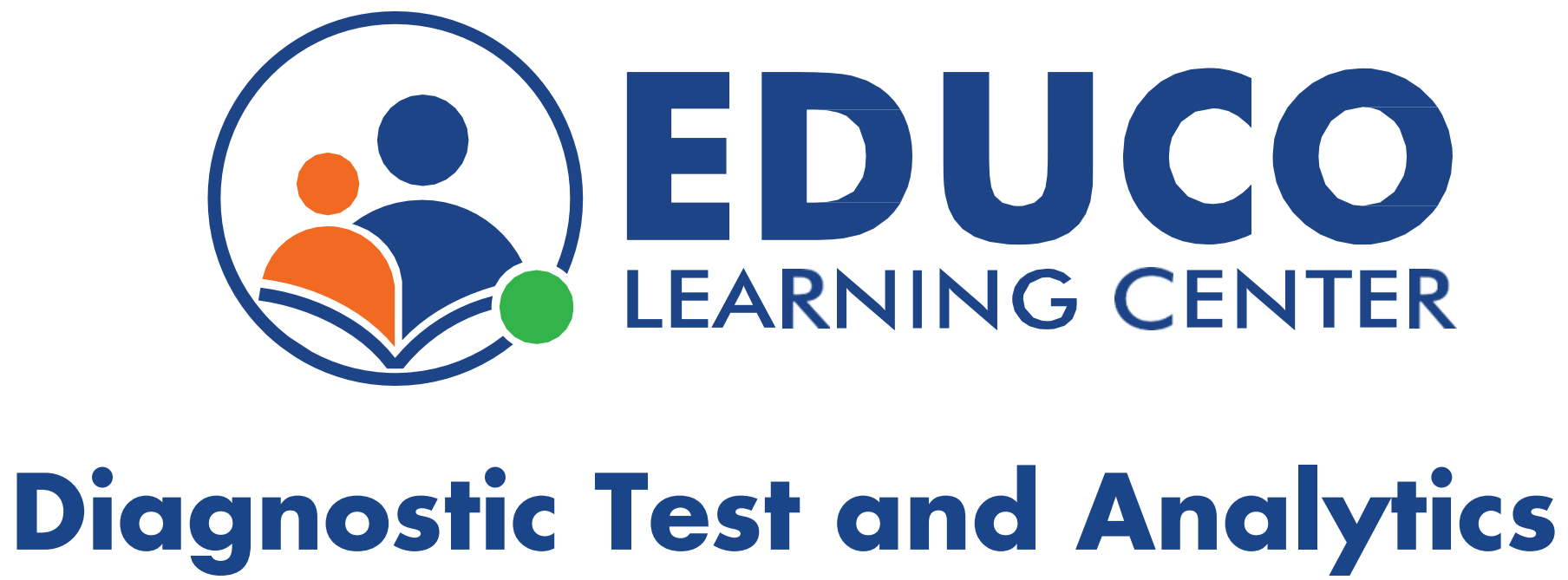

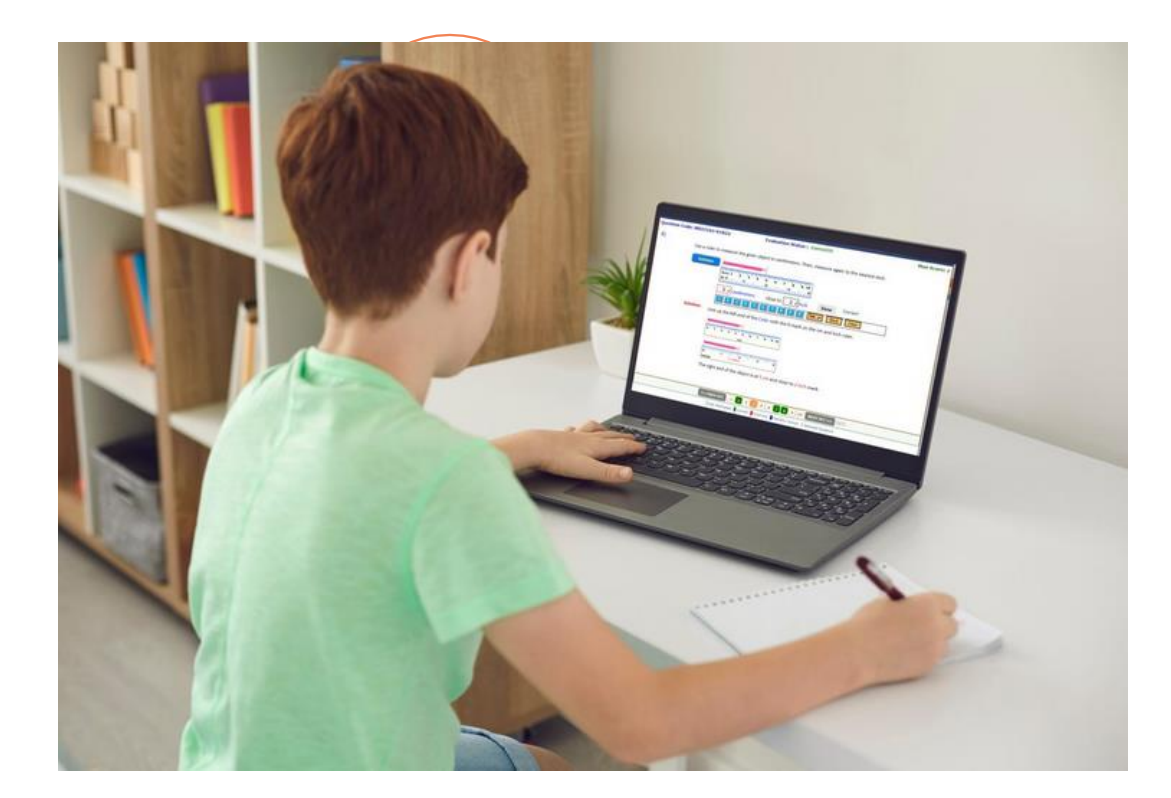

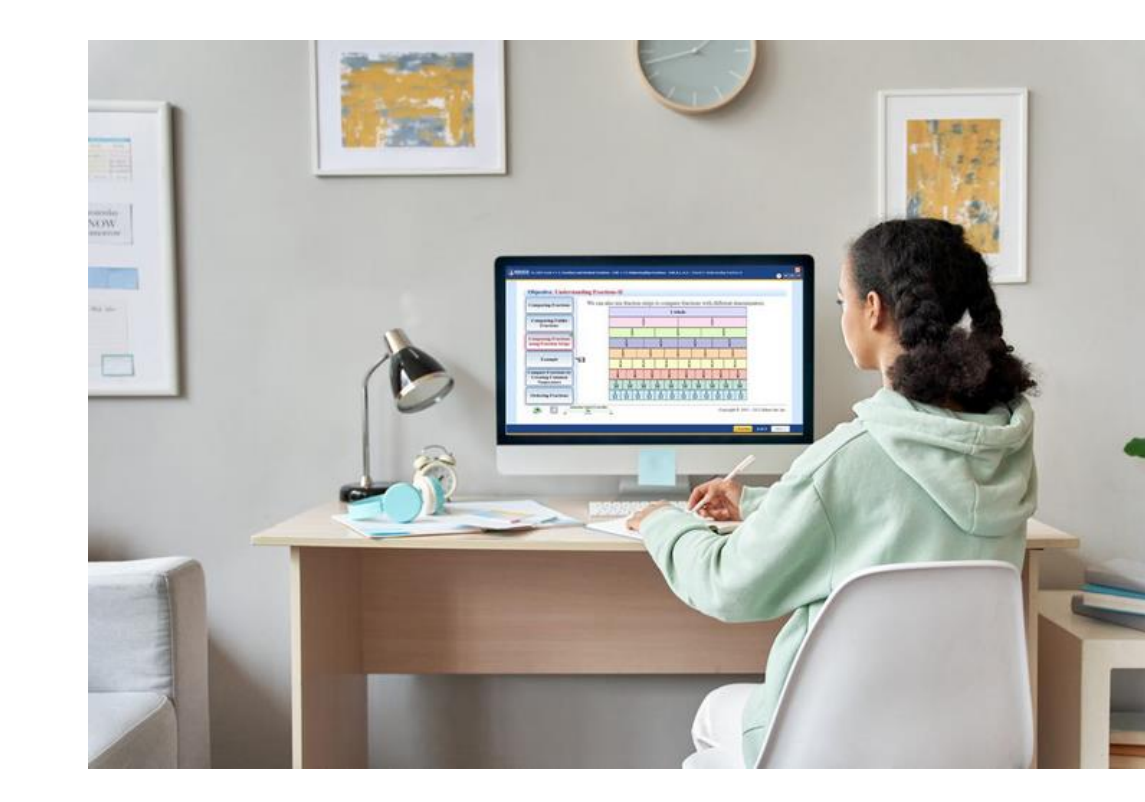

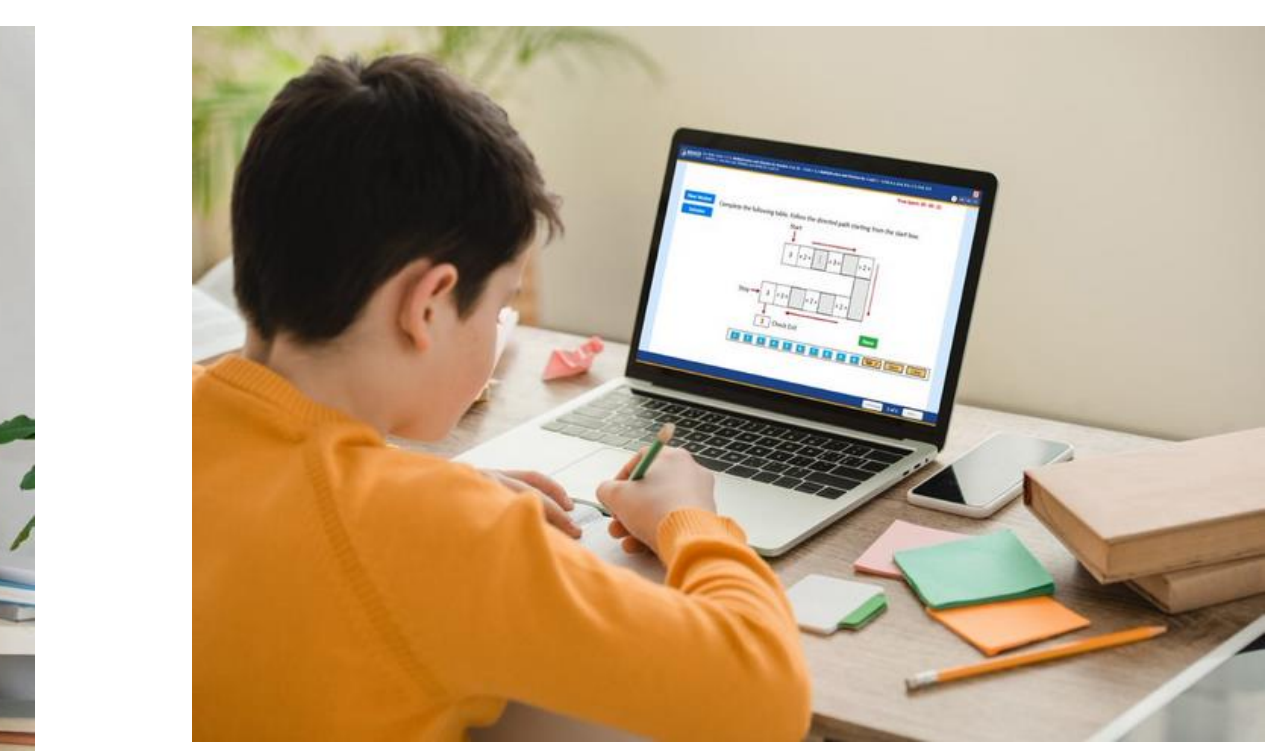

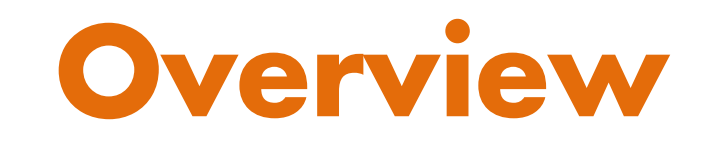

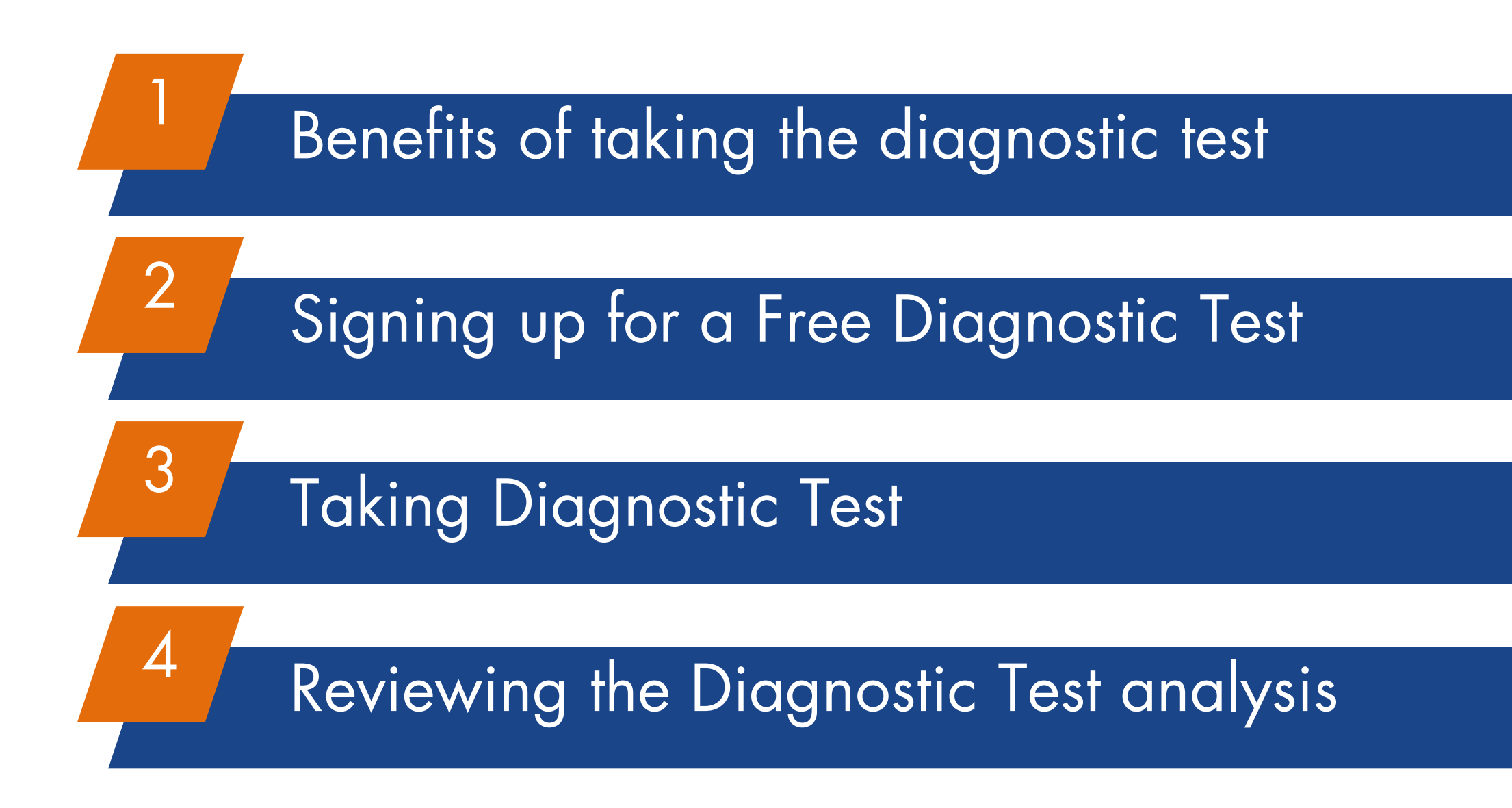

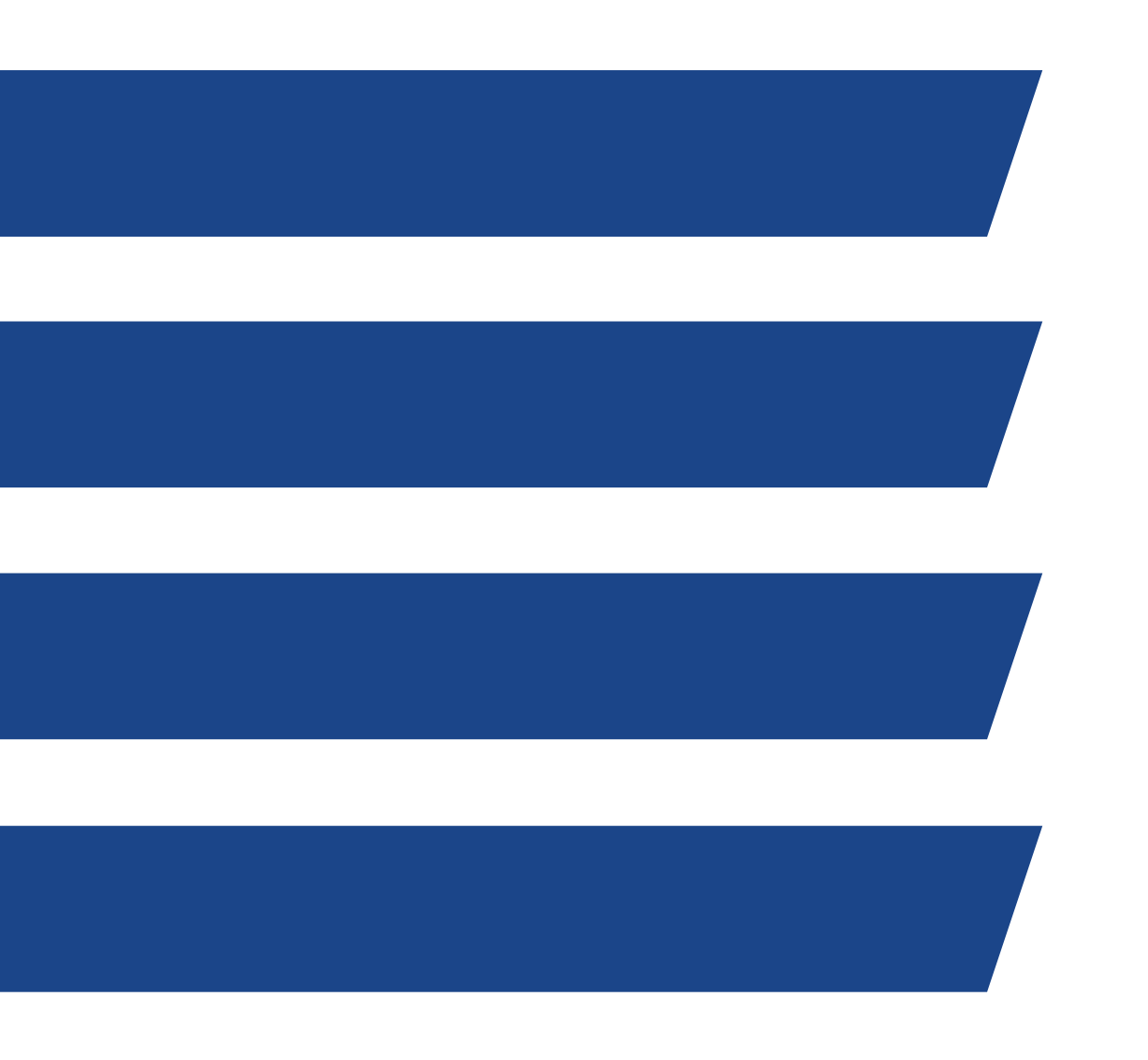

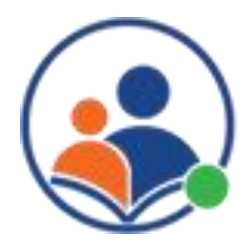

# **Benefits of Taking the Diagnostic Test**

#### Identifying strengths and weaknesses:

The diagnostic test helps to identify the areas where the student is strong and the areas where they need improvement. This information can be used to guide future study and practice.

### **Personalized learning:**

A diagnostic test can help to customize the learning experience by tailoring the content and pace to the student's needs and abilities.

### **Measuring progress:**

By taking a diagnostic test at the beginning of a course, a student can measure their progress and see how much they have learned in their previous grade.

#### **Focusing study:**

The diagnostic test helps to identify the areas where the student needs to focus their study and can provide guidance on what they should study next.

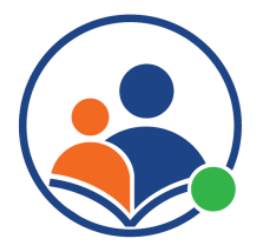

# Signing up for a Free Diagnostic Test

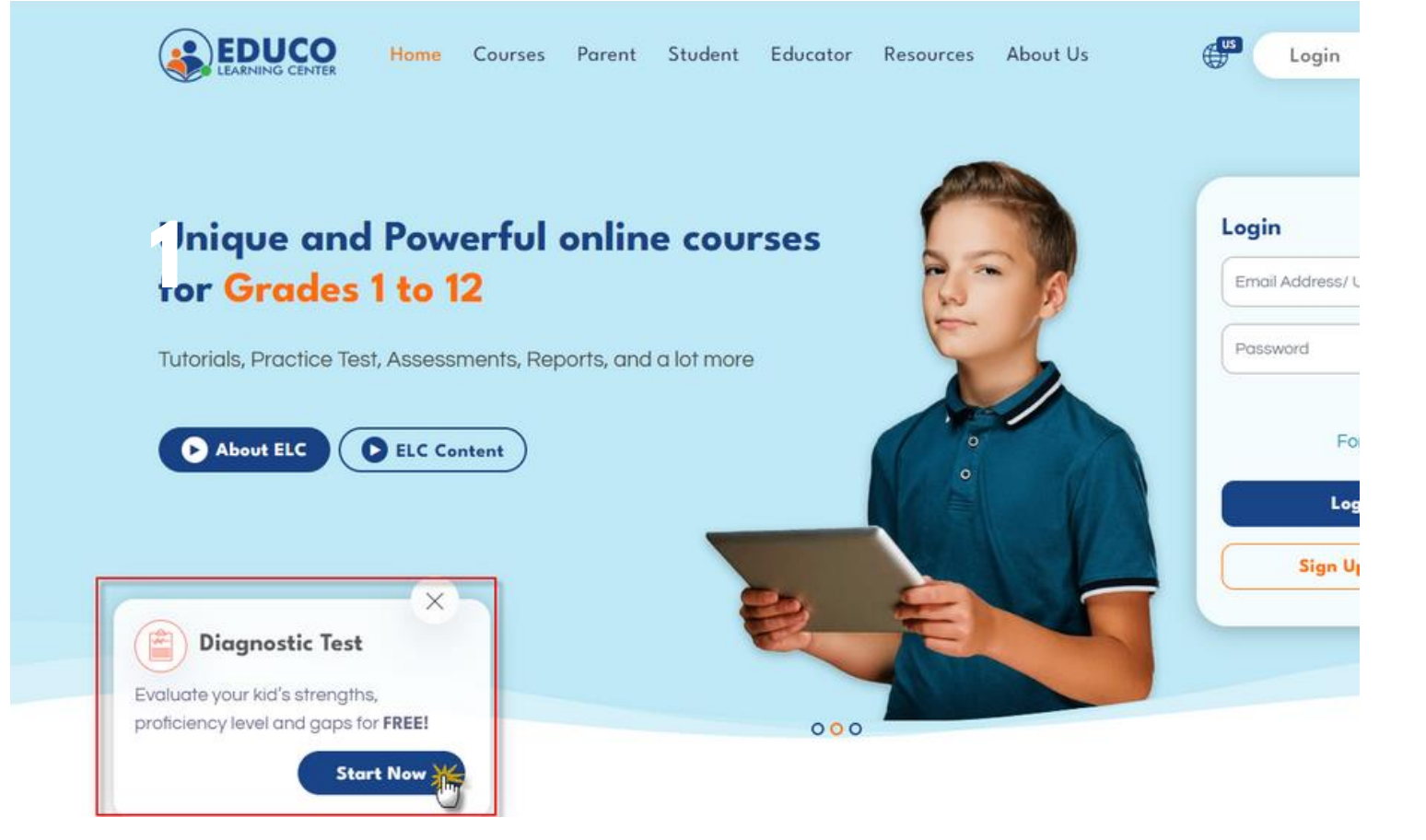

| Enter Your Personal Information   |                    |  |
|-----------------------------------|--------------------|--|
|                                   |                    |  |
| Enter Your Child Name             |                    |  |
| Select Subject and Grade<br>Maths |                    |  |
| Grade 2nd Grade 4th Grade         | 5th<br>Grade Grade |  |
| Cancel Submit                     |                    |  |

## Go to the ELC website:

Open a web browser and go to **www.educolearningcenter.com** and Click on the Start Now button on the Diagnostic window

#### 2 Create an account:

If you don't already have an ELC account, you'll need to create one. Click on the "Sign Up" button and fill out the form with your name, email address, and password.

#### **Select Child's grade:**

During the signup process, select your child's grade and enter your child's name information.

#### Submit the form:

After entering the information click on "Submit" button. Child login credential will be emailed to parent registered email address

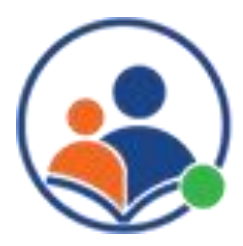

# **Taking Diagnostic Test**

4

5

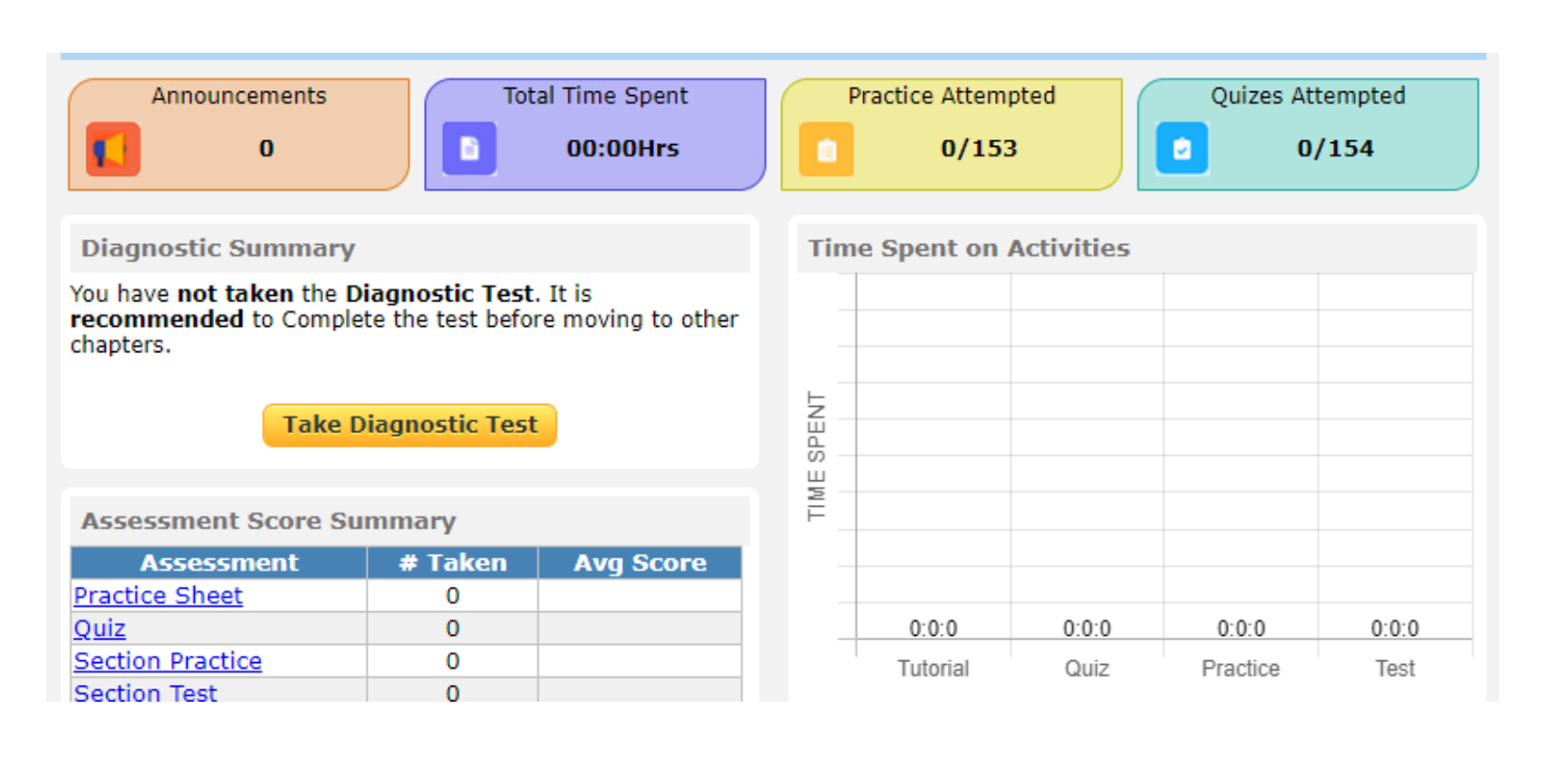

- On the dashboard navigate to the diagnostic test for the 2 subject. Click on the Take Diagnostic Test' button to begin the test.
- 3 button.

| 🚯 сын 4 | Course Diagnostic Test (Course Diagnostic)                                                                          |                                      |                                        |                                       |  |  |
|---------|----------------------------------------------------------------------------------------------------|--------------------------------------|----------------------------------------|---------------------------------------|--|--|
|         | Previous Question Next Question Save & Complete later Setenit                                                       |                                      |                                        | rod                                   |  |  |
| 4)      | M2D41DT Weight:1                                                                                                    | 3                                    | of 2                                   | 20                                    |  |  |
|         | M2041P1: Reading Clocks.                                                                                            |                                      | tions<br>PREV                          | set                                   |  |  |
|         | (a) Minute's hand is at what number?<br>6 1 and 2 1 : 30<br>Done Responded<br>1 2 3 4 5 6 7 8 9 0 Tab in Back Clear | (Se<br>1<br>4<br>7<br>10<br>13<br>16 | t 1 o<br>2<br>5<br>8<br>11<br>14<br>17 | f 2)<br>3<br>6<br>9<br>12<br>15<br>18 |  |  |

Answer all the questions and click on the 'Submit' button. Upon submission, the user will be redirected to the result screen.

Once you receive the registration confirmation email, use your child's login credentials to log on to the ELC platform.

Read the Assessment Instruction(s) and click on the 'Start'

Students can also see their detailed Diagnostic Test report thru the dashboard at a future point in time.

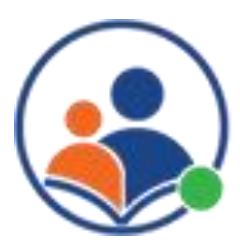

## **Reviewing the Diagnostic Test analysis**

| My Courses                                     | have subscribed. C           | lick on View button to acce                            | ss the course.  |                         |            | 1 | On the dash                                  |  |
|------------------------------------------------|------------------------------|--------------------------------------------------------|-----------------|-------------------------|------------|---|----------------------------------------------|--|
| Course Name                                    |                              | Status                                                 | Status End Date |                         |            |   | correspond                                   |  |
| 1 Math Gra                                     | l <u>e 4</u>                 | Active                                                 | 5/26/2023       | Due                     | View       | 2 | Click on the                                 |  |
| 2 Math Gra                                     | <u>le 6</u>                  | Active                                                 | 5/28/2023       | Due                     | View       | U |                                              |  |
| Muth Grade II<br>Math Grade II                 | Auth Grade IV Math Grade V M | Auth Grade 1<br>36.22%                                 |                 |                         |            | 3 | Based on the<br>will create c<br>before they |  |
| 0. Review of Grade 1                           | 0.2 Addition and 5           | iubtraction                                            |                 |                         | <u> </u>   |   |                                              |  |
| 1. Number System - 2.NBT                       | Code Skill To                | pic                                                    | Tutorials       | Practice Sheets Quizzes |            |   |                                              |  |
| 2. Operations and Algebraic<br>Thinking - 2.0A | 20201 AddBio                 | n up to 2-digit numbers<br>ction up to 2-digit numbers | Tutorial        | Practice IA Quiz        | u <b>y</b> | 6 | The last colu                                |  |
| 3. Heasurement - 2.HD                          | 0.3 Measuring Ler            | opth and Weight                                        |                 |                         |            |   | student's per                                |  |
| 4. Data and Crash - 2.80                       | Code Skill To                | pic                                                    | Tutorials       | Practice Sheets Quizzes |            |   |                                              |  |
| 1. Cota and Graph - 2210                       | 20301 Measure                | ing length                                             | Tutorial        | Practice NA Quiz        | × ×        |   |                                              |  |
| 5. 2-0, 3-0 Shapes and Fract<br>2.6            | 00302 Measur                 | ing weight                                             | Tutorial        | Practice NA Quiz        | w X        |   | Mark Inc                                     |  |
| 6. Additional topics                           | 0.4 Time                     |                                                        |                 |                         |            |   |                                              |  |
|                                                | Code Skill To                | pic.                                                   | Tutorials       | Practice Sheets Quizzes |            |   | nroticier                                    |  |
|                                                | 20401 Readin                 | g Clocks                                               | Tutorial        | Practice NA Quiz        | u.         |   | pronoici                                     |  |

In order to achieve proficiency in the improvement needed area student must spend at least 2 min on the corresponding tutorial and achieve a 100% score in section practice and a quiz.

- board, click on the 'View' button ng to the grade title
- Review Chapter
- e diagnostic test's performance, the system ustomized recommendations for each learner begin an activity on the course.
- mn on the chapter listing indicates the rformance over the prerequisite chapter
- dicates the student has achieved ncy in that section
- mark indicates where the improvements needed

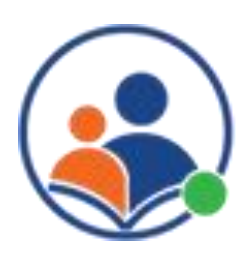

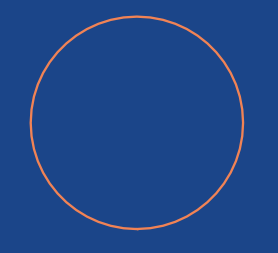

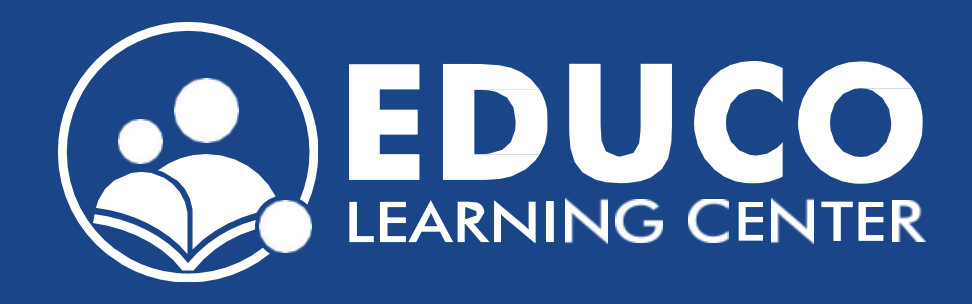

## Contact us at support@educolearningcenter.com

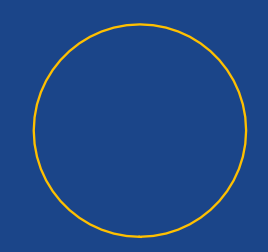